## **Run NVD Tenant Tool**

After upgrading to 9.6 of RiskVision, some users may see duplicate CPEs in their RiskVision environment. In order to resolve this issue, a new NVD Tenant tool must be run after upgrading to 9.6.

## To run the NVD Tenant tool:

- 1. Stop the Tomcat service.
- 2. Open the Command Prompt as an administrator.
- 3. Naviagte to the C:\Server\install\toolbox\bin folder.
- 4. Execute the **migrate\_NVD\_tenant.cmd** tool.
- 5. **Optional**: Run the Post Installation scripts if you have an Oracle database.